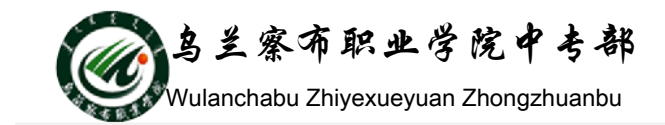

## 实战演练1 幻灯片的基本操作

- 一、演练目标
- 1. 熟练启动和退出 PowerPoint 2010
- 2. 熟悉 PowerPoint 20102010 的窗口元素
- 3. 掌握创建空演示文稿和使用"样本模板"命令创建新演示文稿的方法。
- 熟练掌握幻灯片的插入、复制、删除、移动,以及更改幻灯片顺序等操作练习。
- 二、实验内容及要求:
- 1. 使用不同的方法练习启动和退出 PowerPoint 2010。
- 2. 熟悉 WORD2010 窗口界面
- 在快速启动栏上添加"新建"、"打开"命令;使用三种方法显示/隐藏功能
  区;显示出"开发工具"选项卡。
- 4. 新建一个空演示文稿,命名为"练习 1.pptx"。
- 5. 使用"PowerPoint2010 简介"样本模板创建一个新演示文稿,将其另存为"练 习 2.pptx"。从头播放幻灯片直至播放结束;使用"幻灯片浏览"视图查看幻 灯片,选中第 3、7、11、16 张幻灯片将其删除,使用"撤消"按钮恢复被 删除的幻灯片;将第 1、2、9、11、12、17、20 张幻灯片复制到"练习 1.pptx" 中,并将该文件分别另存为"练习 1.ppt"、"练习 1.ppsx"、"练习 1.pdf"、"练 习 1.xps" 分别打开这几个文件,观看并对比理解各个保存格式的区别;关 闭除"练习 2.pptx"之外的所有演示文稿。
- 6. 将第 7、8 张幻灯片和第 14、15 张幻灯片的位置互换;返回幻灯片普通视图; 在第 1 张幻灯片后插入一张新幻灯片,并应用"节标题"版式,选中该幻灯 片使用鼠标拖动的方法将其移动到演示文稿最后,单击当前幻灯片中的"单 击此处添加标题"占位符,输入文字"结束"。
- 7. 从第3张幻灯片开始播放到结束;保存当前演示文稿,关闭当前演示文稿。

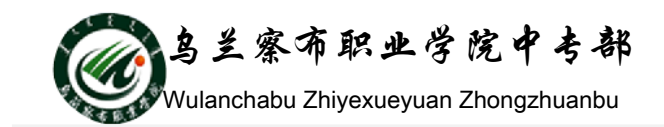

## 拓展与提升

练习1、以"我的模板"模板为例练习幻灯片的基本操作

执行"文件"→"新建"菜单命令,打开"可用的模板和主题"对话框。设计并 使用"我的模板"创建一个新的演示文稿,并利用新建的演示文稿进行幻灯片的 插入、复制、删除、移动及更改幻灯片顺序等操作练习。

练习 2、以"根据现在内容新建"模板为例练习幻灯片的基本制作

执行"文件"→"新建"菜单命令,打开"可用的模板和主题"对话框。设计并 使用"根据现在内容新建"模板创建一个新的演示文稿,并利用新建的演示文稿 进行幻灯片的插入、复制、删除、移动及更改幻灯片顺序等操作练习。

练习 3、以"主题"模板为例练习幻灯片的基本制作

执行"文件"→"新建"菜单命令,打开"可用的模板和主题"对话框。设计并 使用"主题"模板创建一个新的演示文稿,并利用新建的演示文稿进行幻灯片的 插入、复制、删除、移动及更改幻灯片顺序等操作练习。